## 北京中医药大学教务管理系统教育科研模块

## 课题申报说明

1. 2016年北京中医药大学教育课题招标截止时间:

纸质版 2.22; 网上申报 2.26

- 2. 教务管理系统网址为: http://202.204.32.63
- 3. 具体申报流程如下:

登陆系统→教师专区→L:教育科研→ 01:项目管理→申报年度(2016)→批

次(1-校级教育课题)→查询

| 教师专区                  |          |
|-----------------------|----------|
| B:课表信息                | *        |
| C:考务结果查询              | *        |
| D:成绩管理                | *        |
| E:教学评价                | *        |
| F:教学工作里               | *        |
| G:教师信息                | ^        |
| H:毕业设计 :              | *        |
| 1:教材选用 :              | *        |
| J:学科竞赛                | *        |
| K:实验教学                | ^        |
| L:教育科研                | \$       |
|                       |          |
| 02:专家网上评分<br>02:15日本词 |          |
| 03.项目重调<br>04:去家证分结果  |          |
| M:临床实习                | â        |
| N:试题库系统               | <b>^</b> |
| 0:质量工程管理              | â        |
|                       |          |
|                       |          |
|                       |          |
|                       |          |

→窗口左上方"增加"→开始申报课题→填写各项内容("\*"项为必填项 目)→保存

注: ①"项目类别"选择 2016-1;

② 上传申请书前,请将申请书电子版进行重新命名,格式为:"姓名-单位-2016 校级教育课题申请书",不用写课题名称,字段过长将无法上传。

| ④ 项目申报北京中医药大学版权所有 网页对话框                                                                                                    |                                             |  |  |  |  |  |
|----------------------------------------------------------------------------------------------------|---------------------------------------------|--|--|--|--|--|
| http://202.204.32.63/jiaowu/gzl/jyky/zlgcxx_sb_add.jsp?sbnd=2016&pcid=FD9651074B694EC4B74210E95AF36D0F&type=0&tktime=145342902 |                                             |  |  |  |  |  |
| 🥝 返回                                                                                                    |                                             |  |  |  |  |  |
| 项目申报                                                                                                    |                                             |  |  |  |  |  |
|                                                                                                    | 申报项目批次:1-校级教育课题 项目性质:纵向 项目分类:校级项目           |  |  |  |  |  |
| 申报课题:                                                                                                    | *                                           |  |  |  |  |  |
| 参加成员:                                                                                                    | 选择 本校老师必填                                   |  |  |  |  |  |
| 其他成员:                                                                                                    |                                             |  |  |  |  |  |
| 申请人:                                                                                                    | 焦楠                                          |  |  |  |  |  |
| 申请类别:                                                                                                    | 後線 ♥   一般課題 ♥ * 研究方向:   教师队伍建设和素质提高的研究! ♥ * |  |  |  |  |  |
| 学科门类:                                                                                                    | 医学 * -級学科: 中药学 *                            |  |  |  |  |  |
| 计划完成日期:                                                                                                    | * 计划周期: 两年 🗸                                |  |  |  |  |  |
| 申请经费(元):                                                                                                    | 项目来源单位:                                     |  |  |  |  |  |
| 联系电话:                                                                                                    | * 组织形式:                                     |  |  |  |  |  |
| 委托单位:                                                                                                    | 委托日期:                                       |  |  |  |  |  |
| 项目类型:                                                                                                    | 2016-1 🗸 🖌                                  |  |  |  |  |  |
|                                                                                                    |                                             |  |  |  |  |  |
| 课题摘要:                                                                                                    |                                             |  |  |  |  |  |
|                                                                                                    |                                             |  |  |  |  |  |
|                                                                                                    |                                             |  |  |  |  |  |
| 退回理由:                                                                                                    |                                             |  |  |  |  |  |
|                                                                                                    | Native                                      |  |  |  |  |  |
| <b>课题甲请</b> 书:                                                                                                    | ▲▲▲▲▲▲▲▲▲▲▲▲▲▲▲▲▲▲▲▲▲▲▲▲▲▲▲▲▲▲▲▲▲▲▲▲        |  |  |  |  |  |
| 保存放弃                                                                                                    |                                             |  |  |  |  |  |
|                                                                                                    |                                             |  |  |  |  |  |

→退出弹出窗口页面后,在生成的课题条目最后,"操作"下点击"活页" 并按要求进行填写→完成后点击"保存"。

| 360安全浏览器 7.1                                                                                                    | > 文件   | 查看 收藏   | 工具 帮助    | # _ |                 |  |  |  |
|----------------------------------------------------------------------------------------------------|--------|---------|----------|-----|-----------------|--|--|--|
| 🔍 🤆 🖒 🕐 http://202.204.32.63/framework/main.jsp 🔅 🕱                                                                                            | ↓ ∨ Q. | 宝妈!下次做  | 1/这种事请锁( | ]   | Q               |  |  |  |
| 。<br>◆ 次章 マ 圓 手机収蔵夫 🖻 Links ① 北奈中医 ① 北奈中医 ③ 高級处 😮 飲育部階 🥊 栖兰小枝 ① 大字生词 🙆 (医字针 🔍 Welcom ③ 虚花用語 ⑤ 关于対2 🜏 导相明明 🌉 (R1924) 🌉 国内-編 » 👘 🚼 😵 📓 🛞 マ 🕞 マ 😥 |        |         |          |     |                 |  |  |  |
|                                                                                                    |        |         |          |     |                 |  |  |  |
|                                                                                                    |        |         |          |     |                 |  |  |  |
| 教师专区                                                                                                    |        |         |          |     | 6               |  |  |  |
| B:理表信息 ☆ ❷ 返回 ▶ 地加                                                                                                    |        |         |          |     |                 |  |  |  |
| C:考务结果查询 ☆ 项目中报管理                                                                                                    |        |         |          |     |                 |  |  |  |
| D:成绩管理 余 申报年度 ▼ ● 查找                                                                                                    |        |         |          |     |                 |  |  |  |
| E:数学评价 ☆                                                                                                    |        |         |          |     |                 |  |  |  |
| F:教学工作里 余 <sup>②</sup> ■ 序号 申报年度 申报时间,立项时间 研究方向† 级别† 负责人 性别 所屬单位 運動† 经费(元)状态 申请书                                                               | 立项书 中枢 | 金表 结题报告 | · 其它附件   | -   | 桑作              |  |  |  |
| G:執师信息                                                                                                    |        |         |          | 修改  | ぎ 活页            |  |  |  |
| H:₽±₩3H                                                                                                    |        |         |          |     |                 |  |  |  |
| 上教材选用 余                                                                                                    |        |         |          |     | $\mathbf{\vee}$ |  |  |  |
| ☆ 戦発科学は                                                                                                    |        |         |          |     |                 |  |  |  |
| K:实验教学                                                                                                    |        |         |          |     |                 |  |  |  |
| L:教育科研 余                                                                                                    |        |         |          |     |                 |  |  |  |
| 01:项目管理                                                                                                    |        |         |          |     |                 |  |  |  |
| 02:专家网上译分                                                                                                    |        |         |          |     |                 |  |  |  |
| 03.项目查询 4                                                                                                    |        |         |          |     |                 |  |  |  |
| 04:专家评分结果                                                                                                    |        |         |          |     |                 |  |  |  |
| M:·临床实习 🛪                                                                                                    |        |         |          |     |                 |  |  |  |
| N:试题库系统 ☆                                                                                                    |        |         |          |     |                 |  |  |  |
| O:质里工程管理                                                                                                    |        |         |          |     |                 |  |  |  |

| 360安全浏览器      | ④ 项目活页北京中医药大学版权所有 网页对话框                                                                                                    |
|---------------|----------------------------------------------------------------------------------------------------|
|               | 🦉 http://202.204.32.63/jiaowu/gzl/jyky/zlgcxx_sb_jghy.jsp?id=00D39FF85D9040F08C5A74B487913687&type=add&shztshow=null&tktime=145342! — |
| 🔓 收藏 🔻 📃 手机收藏 | 2 ④ 返回                                                                                                    |
| ○ □跨屏浏览 [     | 项目活页                                                                                                    |
| 教师专区          | 一、立项依据。二、研究内容、要解决的关键问题和创新点。三、研究方法、技术路线及可行性分析。四、研究进程与预期成果。五、经费预算。 注: 不可                                                                |
| B:课表信息        | 出现课题负责人、顾贞姓名及相关信息                                                                                                    |
| C:考务结果查询      |                                                                                                    |
| D:成绩管理        | 3 12 12 13 14 17 17 17 17 17 17 17 17 17 17 17 17 17                                                                                  |
| E:教学评价        |                                                                                                    |
| F:教学工作里       | 5                                                                                                    |
| G:教师信息        |                                                                                                    |
| H:毕业设计        |                                                                                                    |
| l:教材选用        |                                                                                                    |
| J:学科竞赛        |                                                                                                    |
| K:实验教学        |                                                                                                    |
| L:教育科研        |                                                                                                    |
| 01:项目管理       |                                                                                                    |
| 02:专家网上评分     |                                                                                                    |
| 03:项目查询       |                                                                                                    |
| 04:专家评分结果     |                                                                                                    |
| M:临床实习        |                                                                                                    |
| N:试题库系统       |                                                                                                    |
| 0:质里上栏管理      |                                                                                                    |
|               |                                                                                                    |
|               |                                                                                                    |
|               |                                                                                                    |
|               |                                                                                                    |
|               |                                                                                                    |
|               |                                                                                                    |
| 注: (          | 少在沽贝编辑状态卜,选择设计模式下—————,可直接从又档中                                                                                                    |
|               |                                                                                                    |
|               |                                                                                                    |
|               |                                                                                                    |
| 有生业吐          | 伯立安息云不合自动回行 重收工具栏由的"全屋护碍"                                                                                                    |
| 又叩怕焰。         | 但人未业小小云日初凹门,而付上兵仁干的 王册拥再 — 切                                                                                                    |

能打开,编辑完成后将"全屏编辑"功能关闭,再点击"保存"即可。

| 段落样式            | ✓小五 ▼ B I U abe x <sup>2</sup> × <sub>2</sub> aA Aa ≡ ≡ ≡ |
|-----------------|-----------------------------------------------------------|
| 🅉 🖻 🖺 🖺 🗛 🗙 🖉 🤊 | a 🔂 💆 🕹 🕲 🗷 📲 🖬 📷 📾 🖬 😫 🗮 🗃 🐨                             |
| 📓 🗞 🖘 🕕 🖵 📑 🍡 🕵 | , III = = ∞ ⅔ 🖇 ↓ = Ω Ο 4 🖬 😫 📕 💽 🔪                       |

②如切换至文本模式,则只保留文字,图形等会消失。

③预览模式可查看编辑后的整体状态。

→退出弹出窗口页面后,在生成的课题条目最后,"操作"下点击送审(不可再进行修改)。

申报年度
||後
>||
||申报年度
||後
||
||
||
||
||
||
||
||
||
||
||
||
||
||
||
||
||
||
||
||
||
||
||
||
||
||
||
||
||
||
||
||
||
||
||
||
||
||
||
||
||
||
||
||
||
||
||
||
||
||
||
||
||
||
||
||
||
||
||
||
||
||
||
||
||
||
||
||
||
||
||
||
||
||
||
||
||
||
||
||
||
||
||
||
||
||
||
||
||
||
||
||
||
||
||
||
||
||
||
||
||
||
||
||
||
||
||
||
||
||
||
||
||
||
||
||
||
||
||
||
||
||<

其他注意事项:

建议使用浏览器: IE 浏览器, 360 浏览器, 使用 <u>http://202.204.32.63</u>
登录。目前 <u>http://jw.bucm.edu.cn/</u>网址登录**不能**完成申报,请老师们从 IP
地址登录。

 2. 若登录系统之后出现"不能创建对象"的字样, IE 浏览器请点击地址栏 右侧的<sup>≥</sup>; 360 浏览器请将地址栏右侧<sup>♥</sup> 改为 <sup>≤</sup>.

 3. "参加成员"点击选择后进行添加,如教师库内没有信息,则在其他参加 成员处手动录入。教师信息库包括大学本部全体教职工、三所附属医院教学人员, 请尽量从库上选择教师信息,以便进行查询。

 4.每年度只可申报一项课题,因此只可有一条申报信息,填写后不能再增加。
如信息有误可从"修改"处进入填报界面进行更改。如有未结题课题,不可进行 申报。

5. 保存后需填写"活页"内容才能点击"送审",完成后申报内容不可再更 改。活页中不得出现与课题负责人、课题组成员相关的信息,一经发现,取消 申报资格。

4

6. 有未结题课题,不可再添加申报新课题。

 7.临床教学医院教师申报,但没有账号者,可联系医院相关管理部门,由负 责老师汇总后统一报于我处,以添加账号。

如有其他疑问,请联系 010-64286276,联系人: 焦楠、王娟。

## 教务处

## 2016年1月22日